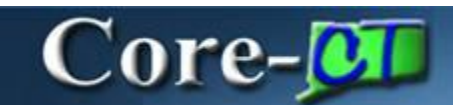

In Core-CT 9.1 all journals in the accrual (ACCRL) ledger group with a Source of OSC or ONL must be approved. Journals in all other ledger groups do not require approval.

There is one level of approval in Core-CT 9.1 General Ledger.

## Submitting a Journal for Approval

**Navigation:** General Ledger > Journals > Journal Entry > Create/Update Journal Entries

Enter journal information on the Header and Lines pages.

Click the **Approval** tab.

| Unit: STATE Journal ID: 0001054942 Date: 1119/2012 Student   Accound Status: STATE   Approval Check Active: Y   Approval Status: Pending Approval   Approval Action: Image: Image:                                                                                                    | eader Lines Totals Em                                            | Toris Approval       |                      |          |            |        | 🖾 New Window 🛞 Help 🔡 P |
|----------------------------------------------------------------------------------------------------|------------------------------------------------------------------|----------------------|----------------------|----------|------------|--------|-------------------------|
| Accound Status: STATE<br>Approval Check Active: Y<br>Approval Action: Pending Approval<br>Approval Action: Approval<br>Deny Comments: Status: Pending Approval<br>Stage - GL Journal Approval<br>Stage - GL Journal Approval<br>Path - GL Journal Approval<br>Pending<br>Peth - GL Journal Approval<br>Pending<br>Peth - GL Journal Approval<br>Pending<br>Peth - GL Journal Approval<br>Pending<br>Peth - GL Journal Approval<br>Pending                                                                                                    | NE STATE                                                         | Journal ID:          | 0001054942           | Date:    | 11/19/2012 | Submit |                         |
| Unit STATE<br>Approval Check Active: Y<br>Approval Status: Pending Approval<br>Approval Action: Approval<br>Deny Comments: Stage - GL Journal Approval<br>Stage - GL Journal Approval<br>Verther GL Journal Approval<br>Pending<br>Pending<br>Multiple Approval<br>Pending<br>Multiple Approval<br>Pending                                                                                                    | Approval Status                                                  |                      |                      |          |            |        | End Find C + of 4 Chant |
| Approval Check Active: Y Approval Status:  Pending Approval Pending O Multi STATE, ID 0001054942, Date 2012-11-19, Line Unit STATE:Pending Pending O Multi State Approval Pending O Multi State Approval Pending Pending O Multi State Approval Pending O Multi State Approval Pending O Multi Pending O Multi Pending O  | Divalit:                                                         | STATE                |                      |          |            |        |                         |
| Approval Status: Approval Action: Approval Action: Approval Action: Approval Action: Approval Action: Approval Action: Approval Action: Approval Action: Approval Action: Approval Action: Approval Approval Appro | approval Check Active:                                           | Y                    |                      |          |            |        |                         |
| Approvel Action:<br>Deny Comments:<br>Stage - GL Journal Approval<br>Unit STATE, ID 0001054942, Date 2012-11-19, Line Unit STATE:Pending<br>Path - GL Journal Approval<br>Pending<br>O Multiple Approvers<br>CT CNTR, JOURNAL, APPROVER<br>PApprovel History                                                                                                    | Approval Status:                                                 | Pending Approval     |                      |          |            |        |                         |
| Deny Comments:<br>Stage - GL Journal Approval<br>Unit STATE, ID 0001054942, Date 2012-11-19, Line Unit STATE:Pending<br>Path - GL Journal Approval<br>Pending<br>O Multiple Approvers<br>CT CNTRL JOURNAL, APPROVER<br>PApprovel History                                                                                                    | Approval Action:                                                 | Approve              | ~                    |          |            |        |                         |
| Stage - GL Journal Approval  Unit STATE, ID 0001054942, Date 2012-11-19, Line Unit STATE:Pending Path - GL Journal Approval  Pending  Multicle Approval  Contral, JOURNAL, APPROVER  PApproval Nation                                                                                                    | Deny Comments:                                                   | 11-                  |                      |          |            | 100    |                         |
| Stage - GL Journal Approval  Unit STATE, ID 0001054942, Date 2012-11-19, Line Unit STATE:Pending Path - GL Journal Approval  Pending  Definite Approval  Pending  C CNTR, JOURNAL APPROVER  PApproval Nation                                                                                                    |                                                                  |                      |                      |          |            |        |                         |
| Unit STATE, ID 0001054942, Date 2012-11-19, Line Unit STATE:Pending Path - GL Journal Approval  Pending      Suffacte Approval      Approval Nation                                                                                                    | Stage - GL Journal Appro                                         | oval                 |                      |          |            |        |                         |
| Pending           Pending         Multiple Approval           Image: Comparison of the start of the start of the                                                  | - Unit STATE, ID                                                 | 0001054942, Date 201 | 2-11-19, Line Unit S | TATE:Pen | ding       |        |                         |
| Peeding O Multiple Approved CT ONTRU JOURNAL APPROVER Approved History                                                                                                    | Path - GL Journal Approval                                       |                      |                      |          |            |        |                         |
| Multiple Approvel     Cr CNTRL JOURNAL APPROVER     Approval Heatory                                                                                                    | Pending                                                          |                      |                      |          |            |        |                         |
| Approval History                                                                                                    | <ul> <li>Multiple Approvers</li> <li>CT CNTRL JOURNAL</li> </ul> | APPROVER             |                      |          |            |        |                         |
| Approval listiony                                                                                                    |                                                                  | - 1119-956           |                      |          |            |        |                         |
|                                                                                                    | Approval History                                                 |                      |                      |          |            |        |                         |

Click the **Submit** button.

The approval routing for the journal displays in the Stage – GL Journal Approval section.

Journals must be edited and budget checked successfully before they can be submitted for approval. Core-CT generates the following message when a user attempts to submit a journal that has not been successfully edited and budget checked for approval.

| Message                                                                                                    |   |
|----------------------------------------------------------------------------------------------------|---|
|                                                                                                    |   |
| Cannot submit this journal for approval because it is not validated yet. (5010,205)                                                                                                    |   |
| You have selected to submit a journal for approval. You need to validate the journal through Journal Edit and/or<br>Budget Check before you can submit this journal for approval. Your selection is canceled. |   |
| OK                                                                                                    | d |

The **Approval** tab and the **Submit** button display for journals in all ledger groups. Core-CT 9.1 generates the following message when a user attempts to submit a non ACCRL ledger group journal for approval:

| Message                                                                                                    |
|----------------------------------------------------------------------------------------------------|
|                                                                                                    |
| Cannot Submit Approval this journal because no Workflow Approval is active. (5010,203)                                                                                     |
| You have selected to Submit Approval this journal. However, no workflow approval rule is enabled so this journal does not need to be approved. Your selection is canceled. |
| ОК                                                                                                    |

## **Approving General Ledger Journals**

Approvers can locate journals requiring approval using either the **Worklist** or **Manage Journal Approval** pages.

## Worklist

**Navigation:** Core-CT Financials > Worklist > Worklist

| Detail View               |            |                  | Work List Filters: |          | Feed -                                                                                                    |                     |               |
|---------------------------|------------|------------------|--------------------|----------|----------------------------------------------------------------------------------------------------|---------------------|---------------|
| Workast                   | _          |                  |                    |          | Exception and First 1                                                                                                    | New Art Martin Pro- | 10 1.10 of 10 |
| Ecom                      | Date From  | Work.Item        | Worked By Astivity | Erieritx | Link                                                                                                    |                     |               |
| OSC-Am Linda              | 11/14/2012 | Approval Routing | Approval Workflow  | 1-High   | Countaingerova, st. 30, Journa<br>Countain 1900-101 N. 0.<br>USINESS UNIT STATE<br>OURNAL DOODSAULS<br>OURNAL DATE 2012-11-14<br>USINESS UNIT UNSTATE<br>OCRESS UNIT UNSTATE<br>OCRESS UNIT UNSTATE                                   | MatsWated           | Beassiphi     |
| DDS(C)-Lawton<br>Kevin M  | 11/14/2012 | Approval Routing | Approval Workflow  | 1-High   | CLIGHTRALEDROVAL 91 GLIGHTRAL<br>COROVAL SOUDI 101 A. 9<br>HUGHESS UNIT STATE<br>HUGHESS UNIT STATE<br>HUGHESS UNIT LINSTATE<br>RUCRASS UNIT LINSTATE<br>RUCRASS UNIT LINSTATE                                                        |                     |               |
| OSC-Wilson Julie A        | 11/15/2012 | Approval Routing | Approval Workflow  | 1-High   | GLJournal-Roproval 101 GLJournal<br>Approval 1900-01-01 M 0<br>HUSINESS UNIT SYATE<br>JOORNAL DO 2001324827<br>JOORNAL DATE2012-11-15<br>HUSINESS UNIT LN STATE<br>RDC RADA                                                           |                     | Reserve       |
| xyxCore-CT-Braga<br>Donna | 11/15/2012 | Approval Routing | Approval Workflow  | 1-High   | CLournalApproval 111 GL Journal<br>Approval 19002161 n.<br>HUSHAESS UNIT STATE<br>HUSHAESS UNIT STATE<br>JOURNAL DATEOUTOLESS<br>JOURNAL DATEOUTOLESS<br>HUSHAESS UNIT LINSTATE<br>EDDL RESS UNIT LINSTATE<br>EDDL RESS UNIT LINSTATE | MarkaVorked         |               |

Click a link in the **Link** column.

The GL Journal Approval page displays.

|                                        |                                                                   | 0.000000000                                                                                                    |                                                                     |                             |              |                           |                                        |                     | Debut to Mr.                       | differ 1                         |                      |                                                                |
|----------------------------------------|-------------------------------------------------------------------|----------------------------------------------------------------------------------------------------|---------------------------------------------------------------------|-----------------------------|--------------|---------------------------|----------------------------------------|---------------------|------------------------------------|----------------------------------|----------------------|----------------------------------------------------------------|
| usine                                  | ss Unit                                                           |                                                                                                    | 3                                                                   | STATE                       |              |                           |                                        |                     | Exetum to We                       | 0221                             |                      |                                                                |
| ournal                                 | din                                                               |                                                                                                    | 1                                                                   | 001054943                   |              |                           |                                        |                     | Attachments                        | 193                              | -                    |                                                                |
| ournal                                 | Date                                                              |                                                                                                    | -                                                                   | 1/19/2012                   |              |                           |                                        |                     | Go to Journal                      | Entry Page                       |                      |                                                                |
| ine Un                                 | it.                                                               |                                                                                                    |                                                                     | STATE                       |              | St                        | latus                                  |                     | Pending                            |                                  |                      |                                                                |
| edger                                  | Group                                                             |                                                                                                    |                                                                     | CCRL                        |              | D                         | abits                                  |                     | \$1.11                             |                                  |                      |                                                                |
| djusti                                 | ng Entry                                                          |                                                                                                    | 1                                                                   | 4                           |              | CI                        | redits                                 |                     | \$1.11                             |                                  |                      |                                                                |
| scal Y                                 | fear                                                              |                                                                                                    | 1                                                                   | 2013                        |              | D                         | escription                             |                     |                                    |                                  |                      |                                                                |
| eriod                                  |                                                                   |                                                                                                    |                                                                     | 5                           |              | R                         | Iquester                               |                     | SheridanS                          |                                  |                      |                                                                |
| Stage                                  | e - GL Jo                                                         | urnal App                                                                                                    | roval                                                               |                             |              |                           |                                        |                     |                                    |                                  |                      |                                                                |
|                                        | 14.2.92                                                           |                                                                                                    | 2012/012                                                            |                             | 2222.2       | 2021201                   |                                        | 20125150205         | Start                              |                                  |                      |                                                                |
|                                        | G Mu                                                              | TIDIE ADDIOVERS<br>CNTRL JOURNAL                                                                                              | L APPROVER                                                          | •                           |              |                           |                                        |                     |                                    |                                  |                      |                                                                |
| o add<br>om the                        | Comments<br>e Approval P                                          | Itple Approvem<br>CNTRL JOURNAL<br>to the journal's<br>Flow Graphic D                                                         | E<br>L APPROVER<br>approval p<br>isplay abo                         | rocess, enter t             | hem below    | r and click an            | y one of the N                         | our approval activ  | on buttons unde                    | *                                | omments. Then th     | e comments can be v                                            |
| o add<br>om the                        | Comments<br>e Approve                                             | fiple Approven<br>CNTRL JOURNAL<br>to the journal's<br>flow Graphic D                                                         | approval s<br>isplay abo                                            | rocess, enter #             | hem below    | v and click an            | y one of the N                         | our approval action | an buttons unde                    | *<br>meath the co                | omments. Then th     | e comments can be v                                            |
| o add<br>om the                        | Comments<br>e Approve<br>Approve                                  | Incle Approven<br>CNTRL JOURNAL<br>to the journal's<br>Flow Graphic D                                                         | approval p<br>isplay abo                                            | tocess, enter the Deny      | hem below    | v and click an            | y one of the fi                        | our approval activ  | an buttons unde<br>Add Com         | ments                            | omménta. Then to     | e comments can be v                                            |
| o add<br>om the                        | Approve                                                           | Incle Approven<br>CNTRL JOURNAL<br>to the journal's<br>Tow Graphic D                                                          | approval g<br>isplay abor                                           | teny                        | hem below    | v and click an            | y one of the k                         | our approval activ  | an buttons unde                    | ments                            | omments. Then th     | e comments can be v                                            |
| o add<br>om the<br>court<br>court      | Comments<br>comments<br>e Approve<br>mol Lines<br>with Co<br>Unit | Incle Approven<br>CNTRL JOURNAL<br>to the journal's<br>low Graphic D                                                          | approval g<br>isplay abor<br>(TTT)<br>Fund                          | E Deny                      | siD          | v and click an            | y one of the k<br>Fuencaci<br>Account  | our approval activ  | Add Com<br>Finance<br>Chartfield 2 | ments                            | PC Bus Unit          | e comments can be v                                            |
| o add<br>om the<br>choir<br>choir<br>l | Comments<br>e Approve<br>multilities<br>Cumit<br>STATE            | Incle Approver<br>CNTRL JOURNAL<br>to the journal's<br>low Graphic D<br>low Graphic D<br>connecy Details<br>Ledger<br>ACCRUAL | approval p<br>isplay above<br>fund<br>11000                         | Deny<br>Dept<br>AES48013    | siD<br>10020 | Program<br>00000          | y one of the fi                        | our approval activ  | Add Com                            | ments<br>bud Ref<br>2013         | PC Bus Unit<br>NONPC | e comments can be v<br>100<br>12013<br>Project<br>AES_NONPROJE |
| o add<br>om the<br>Chart<br>Line       | Comments<br>e Approve<br>nul Linus<br>STATE<br>STATE              | Incle Approver<br>CNTRL JOURNAL<br>to the journai's<br>low Graphic D<br>Company Details<br>Ledger<br>ACCRUAL<br>ACCRUAL       | E APPROVE/<br>approval g<br>isplay abover<br>fund<br>11000<br>11000 | Deny Dept AES48013 AES48013 | 510<br>10020 | Program<br>00000<br>00000 | Puentrack<br>Recount<br>50190<br>10118 | Chartfield 1        | Add Com                            | ments<br>bud Ref<br>2013<br>2013 | PC Bus Unit<br>NONPC | e comments can be v                                            |

Expand the **Journal Lines** section to review the distribution lines for the journal.

Click the **Go to Journal Entry Page** link to review the journal entry pages for the journal. Click the **OK** button on the **Header**, **Lines**, or **Approval** pages to return to the **GL Journal Approval** page. (These actions are optional.)

Click the **Multiple Approvers** link to view a list of approvers. (Optional)

Click the **Approve** link to approve the journal.

Comments are required when a journal is denied. Add comments in the **Comments** field and click the **Deny** button.

## **Manage Journal Approval Component**

The **Manage Journal Approval** page enables approvers to approve journals from a single page. This page can also be used to deny journals individually. Do not deny multiple journal entries simultaneously because each denial requires a unique comment explaining the reason the journal is being denied.

**Navigation:** General Ledger > Journals > Journal Entry > Manage Journal Approval

The Manage Journal Approval page displays.

|                                                                                                    | and the second second se |                                                                                      |                                                                                          |                                                                                   |                                                                                            |                                                                                                    |                                                                    |          |
|----------------------------------------------------------------------------------------------------|----------------------------------------------------------------------------------------------------|--------------------------------------------------------------------------------------|------------------------------------------------------------------------------------------|-----------------------------------------------------------------------------------|--------------------------------------------------------------------------------------------|----------------------------------------------------------------------------------------------------|--------------------------------------------------------------------|----------|
| ocate jou                                                                                                    | rnals that require y                                                                                                    | our approval (or                                                                     | journals that previou                                                                    | isly required your a                                                              | approval), edit the criteria below and ci                                                  | ick the Search button.                                                                                                    |                                                                    |          |
| iness Un                                                                                                    | it                                                                                                    | STATE                                                                                | 2                                                                                        | R                                                                                 | equester                                                                                   | 2                                                                                                    |                                                                    |          |
| Busines                                                                                                    | is Unit                                                                                                    |                                                                                      | 2                                                                                        | J                                                                                 | ournal ID                                                                                  | 9                                                                                                    |                                                                    |          |
| mal Date                                                                                                    | From                                                                                                    |                                                                                      | В                                                                                        | т                                                                                 | o Journal Date 01/02                                                                       | 2013 🖻                                                                                                    |                                                                    |          |
| roval Sta                                                                                                    | itus                                                                                                    | Pending                                                                              | ~                                                                                        |                                                                                   |                                                                                            | Search                                                                                                    | Clear                                                              |          |
|                                                                                                    |                                                                                                    |                                                                                      |                                                                                          |                                                                                   |                                                                                            |                                                                                                    |                                                                    | _        |
| dd.comm                                                                                                    | nents to all selecte                                                                                                    | d journals' appr                                                                     | oval processes, ente                                                                     | ir them below and                                                                 | click the Add Comments button or any                                                       |                                                                                                    |                                                                    |          |
| of the thr                                                                                                    | ee approval action                                                                                                    | buttons undern                                                                       | eath the comments.                                                                       | Then the commen                                                                   | its can be viewed via the View Approva                                                     | I dd Cammant                                                                                                    |                                                                    |          |
| ricon on                                                                                                    | the Journals grid fo                                                                                                    | or each journal.                                                                     |                                                                                          |                                                                                   |                                                                                            | Abd Comment                                                                                                    | 8                                                                  |          |
|                                                                                                    |                                                                                                    |                                                                                      |                                                                                          |                                                                                   |                                                                                            |                                                                                                    |                                                                    | DO       |
|                                                                                                    |                                                                                                    |                                                                                      |                                                                                          |                                                                                   |                                                                                            |                                                                                                    |                                                                    |          |
|                                                                                                    |                                                                                                    |                                                                                      |                                                                                          |                                                                                   |                                                                                            |                                                                                                    |                                                                    |          |
| t 10 / Dec                                                                                                    | saler# All                                                                                                    |                                                                                      |                                                                                          |                                                                                   | Date                                                                                       | Duebback                                                                                                    | _                                                                  |          |
| t All / Des                                                                                                    | select All                                                                                                    |                                                                                      |                                                                                          | <i>A</i> g                                                                        | Deny                                                                                       | Pushback                                                                                                    |                                                                    | <b>_</b> |
| f All / Des                                                                                                    | salect All                                                                                                    |                                                                                      |                                                                                          | Å                                                                                 | oprove Deny                                                                                | Pushback                                                                                                    |                                                                    | 0 Las    |
| t All / Des<br>nais<br>nai Overv                                                                                                    | telett All                                                                                                    | as (m)                                                                               |                                                                                          | 4                                                                                 | oprove Deny                                                                                | Pushback                                                                                                    | na 🗆 sa ora                                                        | 0        |
| t All / Det<br>nais<br>2 Com                                                                                                    | select All<br>Journal Deta                                                                                                    | unit                                                                                 | Date                                                                                     | Line Unit                                                                         | Total Debits                                                                               | Pushback                                                                                                    | <b>1</b> 1 2 07 2                                                  | D Let    |
| f All / Des<br>nais<br>si Orma<br>ielect                                                                                                    | select All<br>Journal Deta<br>Journal ID<br>0001054815                                                                                                    | unit<br>STATE                                                                        | Date<br>11/14/2012                                                                       | Line Unit<br>STATE                                                                | Total Debits                                                                               | Pushback                                                                                                    | 0 1 a ore<br>\$1.00                                                |          |
| t All / Des                                                                                                    | Journal Del                                                                                                    | une<br>STATE<br>STATE                                                                | Date<br>11/14/2012<br>11/14/2012                                                         | Line Unit<br>STATE<br>STATE                                                       | Total Debits \$1.                                                                          | Pushback<br>restance   End   <sup>ED</sup>   <sup>ED</sup><br>Total Credits<br>00<br>25                                                                                                    | 51.00<br>53.25                                                     |          |
| t All / Des<br>trols<br>telect                                                                                                    | Journal Det<br>Journal D<br>0001054918<br>0001054918<br>0001054927                                                                                                    | unit<br>Unit<br>STATE<br>STATE<br>STATE                                              | Date<br>11/14/2012<br>11/14/2012<br>11/15/2012                                           | Line Unit<br>STATE<br>STATE<br>STATE                                              | Total Debits \$11<br>53<br>52                                                              | Pushback<br>Total Credits<br>00<br>25<br>00                                                                                                    | 51.00<br>53.25<br>52.00                                            |          |
| ielect                                                                                                    | Journal ID<br>Journal ID<br>0001054916<br>0001054918<br>0001054927<br>0001054929                                                                                                    | Unit<br>STATE<br>STATE<br>STATE<br>STATE<br>STATE                                    | Dete<br>11/14/2012<br>11/14/2012<br>11/15/2012<br>11/15/2012                             | Line Unit<br>STATE<br>STATE<br>STATE<br>STATE<br>STATE                            | Total Debits 51/<br>53/<br>53/<br>53/<br>53/<br>53/<br>53/                                 | Pushback<br>Total Credits                                                                                                    | \$1.00<br>\$1.00<br>\$3.25<br>\$2.00<br>\$3.00                     |          |
| ratis<br>Const<br>elect                                                                                                    | Journal Deta<br>Journal ID<br>2021054816<br>2021054918<br>2021054927<br>2021054822<br>2021054823                                                                                                    | UNIT<br>STATE<br>STATE<br>STATE<br>STATE<br>STATE<br>STATE                           | Dete<br>11/14/2012<br>11/14/2012<br>11/15/2012<br>11/15/2012<br>11/15/2012               | Line Unit<br>STATE<br>STATE<br>STATE<br>STATE<br>STATE<br>STATE                   | Total Debits Total Debits S11 S3 S2 S3 S1 S1                                               | Pushback                                                                                                    | \$1.00<br>\$1.00<br>\$3.25<br>\$2.00<br>\$3.00<br>\$1.00           |          |
| nais<br>com<br>elect                                                                                                    | Journal Deb<br>Journal ID<br>2001054916<br>0001054919<br>0001054927<br>0001054929<br>0001054929<br>0001054929                                                                                                    | UNIT<br>UNIT<br>STATE<br>STATE<br>STATE<br>STATE<br>STATE<br>STATE                   | Date<br>11/14/2012<br>11/14/2012<br>11/15/2012<br>11/15/2012<br>11/16/2012<br>11/16/2012 | Line Unit<br>STATE<br>STATE<br>STATE<br>STATE<br>STATE<br>STATE                   | Total Debits  Total Debits  S1  S3  S1  S1  S1  S1  S1  S1  S1  S1                         | Pushback<br>Total Credits<br>00<br>25<br>00<br>00<br>00<br>00                                                                                                    | \$1.00<br>\$1.00<br>\$3.25<br>\$2.00<br>\$3.00<br>\$1.00<br>\$1.00 |          |
| rais<br>20mm<br>effect                                                                                                    | Journal Deta<br>Journal ID<br>2001054918<br>0001054928<br>0001054929<br>0001054929<br>0001054929<br>0001054929                                                                                                    | Unit<br>Unit<br>STATE<br>STATE<br>STATE<br>STATE<br>STATE<br>STATE<br>STATE          | Date<br>11/14/2012<br>11/14/2012<br>11/15/2012<br>11/15/2012<br>11/16/2012<br>11/16/2012 | Line Unit<br>STATE<br>STATE<br>STATE<br>STATE<br>STATE<br>STATE<br>STATE          | Total Debits  Total Debits  S1  S2  S3  S1  S1  S1  S1  S1  S1  S1  S1  S1                 | Pushback. Total Credits Total Credits Total | \$1.00<br>\$3.25<br>\$2.00<br>\$3.00<br>\$1.00<br>\$1.00           |          |
| t An I/Des<br>and Commission<br>effect<br>Commission<br>Commission | 2001054828<br>2001054828<br>2001054828<br>2001054828<br>2001054828<br>2001054828<br>2001054828<br>2001054828<br>2001054828                                                                                                    | Unit<br>Unit<br>STATE<br>STATE<br>STATE<br>STATE<br>STATE<br>STATE<br>STATE<br>STATE | Date<br>11/14/2012<br>11/14/2012<br>11/15/2012<br>11/15/2012<br>11/16/2012<br>11/16/2012 | Line Unit<br>STATE<br>STATE<br>STATE<br>STATE<br>STATE<br>STATE<br>STATE<br>STATE | Deny<br>Deny<br>Total Debits<br>51/<br>53/<br>53/<br>53/<br>53/<br>53/<br>53/<br>53/<br>53 | Pushback<br>total Credits<br>Total Credits<br>00<br>25<br>00<br>00<br>00<br>00<br>00<br>00<br>00<br>00<br>00<br>0                                                                                                    | \$1.00<br>\$3.25<br>\$2.00<br>\$3.00<br>\$1.00<br>\$1.00<br>\$1.00 |          |

Use the **Search Journals** section to locate journals requiring approval. Pending should be selected in the **Approval Status** field.

Click the **Search** button. All journals requiring approval display in the **Journals** section. To approve multiple journals, select the check box for each journal to be approved in the **Select** column and click the **Approve** button.